# **MBBG** INSURANCE

# Dreams

Desktop Assessment – Ordering Parts

D

EN

10

-

31.10.24

# **Desktop Assessment - Ordering Parts**

#### **1** There are several email addresses to order parts from when actioning DTAs.

supplierinspections@dreams.co.uk - This email address is used for the majority of Dreams beds when ordering small parts. Small parts include individual slats, pistons, scissor arms and castors.

TYGReplace@dreams.co.uk - This email address is used for any large parts, including drawers from divans, full slat systems or full boxes.

customer.services@kaydian.co.uk - This email address is only used for ordering small parts for Kaydian beds. You can check if the product is a Kaydian bed under the 'manufacturer' box on the front page of the policy.

admin@mibed.co.uk - This email address is used when ordering anything for Furmanac products.

|                               | DETAILS NOTES I       | DOCUMENTS HISTO                     | RY         |             |                  |
|-------------------------------|-----------------------|-------------------------------------|------------|-------------|------------------|
| as Been Raised For Assessment | Detail                |                                     |            |             |                  |
| as Been Raised For Assessment | A New DTA Dreams Clai | m Has Been <mark>R</mark> aised For | Assessmen  | t           |                  |
| is Been Raised For Assessment |                       |                                     |            |             |                  |
| s Been Raised For Assessment  |                       |                                     |            |             |                  |
| s Been Raised For Assessment  |                       |                                     |            |             |                  |
| s Been Raised For Assessment  | Claim                 | <b>P</b> 447569                     |            |             |                  |
| s Been Raised For Assessment  |                       |                                     |            |             |                  |
| s Been Raised For Assessment  | Туре                  | Automated Task                      |            | •           |                  |
| s Been Raised For Assessment  | Status                |                                     |            |             |                  |
| en Raised For Assessment      | Is High Priority?     | No 🔻                                |            |             |                  |
| s Been Raised For Assessment  | Due Date              | 29/10/2024 09:43                    | <b>I</b> • |             |                  |
| s Been Raised For Assessment  | Opened By             | Stuart Horne                        |            | Opened Date | 29/10/2024 09:43 |
| s Been Raised For Assessment  | Commenced By          |                                     | Com        | menced Date |                  |

Click the documents icon to access your claim.

## 2 Click "Close"

| uann sererense U    |                |             |                 | _               |     | open                    |
|---------------------|----------------|-------------|-----------------|-----------------|-----|-------------------------|
| FNOL Reference      | FNOL03         | 7519        |                 |                 | Pos | ition Referred          |
| Notification Date   | 24/10/2024     |             | Incident Date   | 21/10/2024      | Re  | ason Assigned for Deskt |
| Order Date          |                |             | Delivery Date   | 20/05/2022      | Ha  | ndler Stuart Horne      |
|                     |                |             |                 |                 |     |                         |
|                     |                |             |                 |                 |     | SE                      |
| 24/10/2024 14:15    |                |             | Author          | Service Process |     | Claim Value             |
| Is there anything e | se you wish to | tell us abo | ut your claim?: |                 |     | RV                      |
| Declaration Date: 2 | 4/10/2024      |             | 5               |                 |     | £                       |
|                     |                |             |                 |                 |     | £                       |
|                     |                |             |                 |                 |     | £                       |
|                     |                |             |                 |                 |     | £                       |
|                     |                |             |                 |                 |     | £                       |
|                     |                |             |                 |                 |     |                         |

| <b>3</b> Copy your orde     | er number                                                  |             |                |         |
|-----------------------------|------------------------------------------------------------|-------------|----------------|---------|
| ← → C º5 mbandg             | evoclaim.com/Task/Index                                    |             |                |         |
| 🔠 🛛 🔊 Login   Five9 🏾 💐 Evo | Suite - Login 🔇 Dreams 🔇 Service Power 🚕 Homeserve Job Sys | st 😿 Bright | HR 📶 PowerBl   | 🔲 Vulne |
|                             |                                                            | _           |                |         |
| Edit Claim                  |                                                            |             |                |         |
| Claim                       |                                                            |             |                |         |
| Policy Holder               |                                                            | Cla         | im Reference 🕧 | 447569  |
| External Ref No             | 3784002181/1                                               | FN          | OL Reference   | FN      |
| Cover Level                 | Dream Cover Structure Beds 2nd to 8th year warranty        | Not         | ification Date | 24/10/2 |
| Underwriter                 | Novus Underwriting                                         |             | Order Date     |         |
| Vulnerable?                 | No ¥                                                       |             |                |         |
| DETAILS PARTIES             | ESTIMATES ESTIMATE PARTS ESTIMATE LABOUR PAYM              | IENTS NOT   | ES TASKS D     | OCUMENI |
| Fault Category              | Bed                                                        | ¥           | Repair         |         |
| Fault Type                  | Accidental Damage                                          | v           | Action         | DTA Pro |

# **4** Perform your normal validation checks on the Dreams system

| 🙀 Dreams LIVE - Microsoft Dynamics NAV Classic - [327/                       | A011331 Mr A CHANA - (           | Completed Sales Or                 | der]                      |                      |         |              |
|------------------------------------------------------------------------------|----------------------------------|------------------------------------|---------------------------|----------------------|---------|--------------|
| File Edit View Tools Window Help                                             |                                  |                                    |                           |                      |         |              |
| 🎍 🛛 🕹 🖬 👔 🖉 🗶 🖉                                                              |                                  | ) 🚯 🚯                              | 000                       | ۵ 🖉 (                | 🛃 🐼     |              |
| General Invoicing Shipping Payments Communication                            | n Customer Service               |                                    |                           |                      |         |              |
| No                                                                           | Order Amount                     | 844.20                             | Order Date                | 23                   | 3/02/21 |              |
| Sell-to Customer No B327                                                     | Payments                         | 100.00                             | Delivery Date             | ••                   |         |              |
| Sell-to Contact No B327-CT009371                                             | Financed Amount .                | 674.20                             |                           |                      |         |              |
| Sell-to Customer Name                                                        |                                  |                                    | Times Delivery Dat        | te Changed .         | 0       |              |
| Sell-to Address                                                              | BALANCE                          | 70.00                              | Salesperson Code          | KL23                 |         |              |
| Sell-to Address 2                                                            |                                  | Make Payment                       | Location Code.            | HDD-WD               |         |              |
| Sell-to City Bilston                                                         |                                  | Allowances                         | Interaction Count         |                      | 2       |              |
| Sell-to County/Post Code West Midlands                                       |                                  | Allowallices                       | Archived Versions         |                      | 1       |              |
| Sell-to Contact                                                              | Intake Value                     | 844.20                             | TBA Comments .            |                      | 0       |              |
| Related Back To Back 0                                                       | Status                           | Released                           | Overall Special           |                      |         |              |
| Customer Collection Staff Sales Order                                        | Order Status                     | Delivered                          | Telesales Order           |                      |         |              |
| Sleepmatch                                                                   |                                  |                                    |                           |                      |         |              |
| DDEL UPI Back to Back Back To Back To<br>D. Sle P.O. Req Back Orde Back Line | A1<br>. Reallocation Branch Stoc | Collection Auto<br>kLocation Pay a | Warranty<br>. Description | Warranty<br>Item No. | MTM     | Route<br>No. |
| Y21-STK 10000                                                                | 0                                |                                    |                           |                      |         | WV           |
|                                                                              | 0                                |                                    |                           |                      |         | WV           |
|                                                                              |                                  |                                    |                           |                      |         | WV           |
|                                                                              |                                  |                                    |                           |                      |         | the U        |

| <b>5</b> Go to cover lev    | el                                                   |               |                   |         |
|-----------------------------|------------------------------------------------------|---------------|-------------------|---------|
| 🔠 📔 🔊 Login   Five9 🏾 💐 Evo | Suite - Login 🔇 Dreams 🔇 Service Power 🙈 Homeserve J | lob Syst 😿 Br | ight HR 👌 PowerBl | 🔲 Vulne |
|                             |                                                      |               | _                 |         |
| Edit Claim                  |                                                      |               |                   |         |
| Claim                       |                                                      |               |                   |         |
| Policy Holder               | <b>C</b>                                             |               | Claim Reference 🕡 | 447569  |
| External Ref No             | 378A002181/1                                         |               | FNOL Reference    | E FN    |
| Cover Level                 | Dream Cover Structure Beds 2nd to 8th year warran    | ty I          | Notification Date | 24/10/2 |
| Underwriter                 | Novus Underwriting                                   |               | Order Date        |         |
| Vulnerable?                 | No 🔻                                                 |               |                   |         |
| DETAILS PARTIES             | ESTIMATES ESTIMATE PARTS ESTIMATE LABOUR             | PAYMENTS N    | OTES TASKS DO     | CUMENT  |
| Fault Category              | Bed                                                  | ¥             | Repair            |         |
| Fault Type                  | Accidental Damage                                    | •             | Action            | DTA Pro |
| Fault Detail                | Slats / Slat Caps                                    | Ŧ             | Fraud Check       | No      |

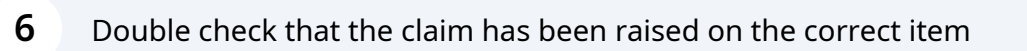

| (S CLAIMS | S HISTORY RELATED POLICIES     |                                          |                   |
|-----------|--------------------------------|------------------------------------------|-------------------|
|           | Product Category               | Bed                                      | Retail V          |
|           | Product Type                   |                                          | Repair Ex         |
|           | Product Size                   | 4'6 Double                               | D                 |
|           | Vendor Ref                     | V03637                                   | c                 |
|           | Manufacturer                   | AN Seng Enterprise                       | Sales Information |
|           | Model                          | WESTBROOK D BLACK METAL (SOLID SLATS) V2 | Seller Bra        |
|           | Vulnerable?                    | No                                       | Sales A           |
| er 🛛      | Delivery Address               |                                          | Policy            |
| У         | Different Delivery<br>Address? | No                                       | Previous P        |
|           |                                |                                          | Lead So           |
|           |                                |                                          |                   |
|           |                                |                                          |                   |
|           |                                |                                          |                   |

| 7 Click "close"              |                                                                         |                           |   |         |         |            |
|------------------------------|-------------------------------------------------------------------------|---------------------------|---|---------|---------|------------|
|                              |                                                                         |                           |   |         | — c     | o x        |
|                              |                                                                         |                           | ☆ | 📬 🗅     | . ≁     | <b>a</b> : |
| rmstack 🔲 Daily Claim Review | Issues & Breaches                                                       | Peer Review Checkli 🔁 TSG |   | >>      |         | Bookmarks  |
| ٩                            |                                                                         |                           |   | Amy Ste | phenson |            |
| iry Date 19/05/2030          | Policy Status<br>Policy Liability<br>Claim Liability<br>Claims Incurred | Active<br>RV<br>GBP 84.00 | 1 |         | CLOSE   | Î          |

| Cover Level Dream Cover Structure Beds 2nd to 8th year warranty Notification Date 24/   Underwriter Novus Underwriting Order Date Image: Cover Date Image: Cover Date   Vulnerable? No • • •   DETAILS PARTIES ESTIMATES ESTIMATE PARTS ESTIMATE LABOUR PAYMENTS NOTES TASKS DOCUM   Fault Category Bed • • • • • • • •   Fault Description () Date Fault Noticed: 21/10/2024 • • • • • • • • • • • • • • • • • • • • • • • • • • • • • • • • • • • • • • • • • • • • • • • • • • • • • • • • • • • • • • • • • • • • • • • • • • • • • • • • • • • • • • • • • • • • • • • • • • • • • • • • • • • • • • • • • • • • • • •                                                                                                    | External Ref No     | 378A002181/1                                                                | FNOL Reference          | LD F    |
|----------------------------------------------------------------------------------------------------|---------------------|-----------------------------------------------------------------------------|-------------------------|---------|
| Underwriter Novus Underwriting   Vulnerable? No     DETAILS PARTIES   ESTIMATES ESTIMATE PARTS   ESTIMATE PARTS ESTIMATE LABOUR   Fault Category Bed   Fault Type Accidental Damage   Fault Detail Slats / Slat Caps   Fault Detail Slats / Slat Caps   Fault Description () Date Fault Noticed: 21/10/2024   Fault Description () Date Fault Noticed: 21/10/2024   Fault Description () Cause     Cause Description                                                                                                    | Cover Level         | Dream Cover Structure Beds 2nd to 8th year warranty                         | Notification Date       | 24/10/  |
| Vulnerable? No   DETAILS PARTIES   ESTIMATES ESTIMATE PARTS   ESTIMATE LABOUR PAYMENTS   NOTES TASKS   DETAILS PARTIES   Ed •   Fault Category Bed   Accidental Damage •   Fault Detail Slats / Slat Caps   Fault Description () Date Fault Noticed: 21/10/2024<br>Fault Description:<br>Broken wooden slats   Cause •                                                                                                    | Underwriter         | Novus Underwriting                                                          | Order Date              |         |
| DETAILS       PARTIES       ESTIMATES       ESTIMATE PARTS       ESTIMATE LABOUR       PAYMENTS       NOTES       TASKS       DOCUM         Fault Category       Bed       •       •       •       •       •       Repair       014         Fault Type       Accidental Damage       •       •       •       •       Action       DTA         Fault Detail       Slats / Slat Caps       •       •       •       •       •       •       •       •       •       •       •       •       •       •       •       •       •       •       •       •       •       •       •       •       •       •       •       •       •       •       •       •       •       •       •       •       •       •       •       •       •       •       •       •       •       •       •       •       •       •       •       •       •       •       •       •       •       •       •       •       •       •       •       •       •       •       •       •       •       •       •       •       •       •       •       •       •       •       •                                                                                                    | Vulnerable?         | No 🔻                                                                        |                         |         |
| Fault Category       Bed       •       Repair       Repair         Fault Type       Accidental Damage       •       Action       DTA         Fault Detail       Slats / Slat Caps       •       Action       DTA         Fault Description ()       Date Fault Noticed: 21/10/2024       •       Specific Requests / Directions       No         Fault Description:       Broken wooden slats       •       •       •       •         Cause       •       •       •       •       •       •                                                                                                    | DETAILS PARTIES     | ESTIMATES ESTIMATE PARTS ESTIMATE LABOUR PAYMENTS                           | NOTES TASKS             | DOCUMEN |
| Fault Type       Accidental Damage       V       Action       DTA         Fault Detail       Slats / Slat Caps       V       Fraud Check Complete       No         Fault Description ()       Date Fault Noticed: 21/10/2024       Fault Description:       Broken wooden slats       Directions       No         Cause       V       V       <                                                                                                    | Fault Category      | Bed 🔹                                                                       | Repair                  |         |
| Fault Detail       Slats / Slat Caps       Fraud Check Complete       No         Fault Description ()       Date Fault Noticed: 21/10/2024       Fault Description:       Broken wooden slats       Directions       Image: Cause       Topological content of the content of the | Fault Type          | Accidental Damage                                                           | Action                  | DTA Pr  |
| Fault Description (i)       Date Fault Noticed: 21/10/2024       Specific Requests / Directions         Fault Description:       Broken wooden slats       Directions         Cause <ul> <li>Cause</li> <li>Cause</li> <li>Cause<td>Fault Detail</td><td>Slats / Slat Caps</td><td>Fraud Check<br/>Complete</td><td>No</td></li></ul>                                                                                                    | Fault Detail        | Slats / Slat Caps                                                           | Fraud Check<br>Complete | No      |
| Cause v                                                                                                    | Fault Description 🕡 | Date Fault Noticed: 21/10/2024<br>Fault Description:<br>Broken wooden slats | Directions              |         |
| Cause Description                                                                                                    | Cause               | <b>v</b>                                                                    |                         |         |
| cause Description                                                                                                    | Cause Description   |                                                                             |                         |         |
|                                                                                                    |                     |                                                                             |                         |         |
|                                                                                                    | Check the delive    | ery date to ensure the claim is valid.                                      |                         |         |
| Check the delivery date to ensure the claim is valid.                                                                                                    | Accidental dama     | age is covered for the first 5 years                                        |                         |         |
| Check the delivery date to ensure the claim is valid.<br>Accidental damage is covered for the first 5 years                                                                                                    |                     | defects are covered after the first 12 menths                               |                         |         |

| Complete        |                |                                                                                                    |            |   | Repair Excess ()         | £         | 0               |
|-----------------|----------------|----------------------------------------------------------------------------------------------------|------------|---|--------------------------|-----------|-----------------|
| Fraud Check     | No 💌           |                                                                                                    |            |   | Claims Incurred          | £         | 84.0            |
| Action          | DTA Process    |                                                                                                    |            | • | Maximum Liability        | RV        |                 |
| Repair          |                |                                                                                                    |            | • |                          | Claim Val | ue              |
| ES TASKS DO     | CUMENTS HISTOR | Υ ΑΡΙ                                                                                                    |            |   |                          |           |                 |
|                 |                | and and a second second second second second second second second second second second second second second se |            |   | Next Appointment<br>Date |           |                 |
| Order Date      |                | Delivery Date                                                                                                  | 20/05/2022 |   | Handler                  | Stuart Ho | rne             |
| tification Date | 24/10/2024     | Incident Date                                                                                                  | 21/10/2024 |   | Reason                   | Assigned  | for Desktop Ass |
| IOL Reference   | FNOL037519     |                                                                                                    |            |   | Position                 | Referred  |                 |
| <u> </u>        |                |                                                                                                    |            |   | Status                   | Open      |                 |

| T MILLEUMIS.                | 110 X                                                                       |                     |                                   |         |
|-----------------------------|-----------------------------------------------------------------------------|---------------------|-----------------------------------|---------|
| DETAILS PARTIES             | ESTIMATES ESTIMATE PARTS ESTIM                                              | ATE LABOUR PAYMENTS | NOTES TASKS                       | DOCUMEN |
| Fault Category              | Bed                                                                         | •                   | Repair                            |         |
| Fault Type                  | Accidental Damage                                                           | •                   | Action                            | DTA Pr  |
| Fault Detail                | Slats / Slat Caps                                                           | •                   | Fraud Check<br>Complete           | No      |
| Fault Description ()        | Date Fault Noticed: 21/10/2024<br>Fault Description:<br>Broken wooden slats |                     | Specific Requests /<br>Directions |         |
| Cause                       | Accidental Damage                                                           | •                   |                                   |         |
| Cause Description           |                                                                             |                     |                                   |         |
| Emmiera<br>Instruction Code | AD1 Accidental Damage                                                       |                     |                                   |         |

## **11** Copy the fault description and paste it into the cause description field

| Fault Detail                | Slats / Slat Caps                                                           | * | Fraud Check<br>Complete           |
|-----------------------------|-----------------------------------------------------------------------------|---|-----------------------------------|
| Fault Description 🕢         | Date Fault Noticed: 21/10/2024<br>Fault Description:<br>Broken wooden slats |   | Specific Requests /<br>Directions |
| Cause                       | Accidental Damage                                                           | • |                                   |
| Cause Description           | Date Fault Noticed: 21/10/2024<br>Fault Description:<br>Broken wooden slats |   |                                   |
| Emmiera<br>Instruction Code | AD1 Accidental Damage                                                       |   |                                   |
| Emmiera<br>Instruction      | AD1: Accident Damage is covered.                                            |   |                                   |
|                             |                                                                             |   |                                   |

| Sutherland                                | Claim Reference 🥡                                                                                   | 441 209                                                          |               |            |
|-------------------------------------------|----------------------------------------------------------------------------------------------------|------------------------------------------------------------------|---------------|------------|
|                                           | FNOL Reference                                                                                      | 口 FNOL037519                                                     |               |            |
| r Structure Beds 2nd to 8th year warranty | Notification Date                                                                                   | 24/10/2024                                                       | Incident Date | 21/10/2024 |
| ng                                        | Order Date                                                                                          |                                                                  | Delivery Date | 20/05/2022 |
| MATE PARTS ESTIMATE LABOUR PAYMENTS       | NOTES TASKS D                                                                                       | OCUMENTS HIST                                                    | DRY API       |            |
| MATE PARTS ESTIMATE LABOUR PAYMENTS       | NOTES TASKS D                                                                                       | OCUMENTS HIST                                                    | DRY API       |            |
| MATE PARTS ESTIMATE LABOUR PAYMENTS       | NOTES TASKS D<br>Repair<br>Action<br>Fraud Check                                                    | OCUMENTS HIST<br>Furniture Repair<br>DTA Process                 | DRY API       |            |
| MATE PARTS ESTIMATE LABOUR PAYMENTS       | NOTES TASKS D<br>Repair<br>Action<br>Fraud Check<br>Complete                                        | OCUMENTS HISTO<br>Furniture Repair<br>DTA Process<br>No <b>v</b> | DRY API       |            |
| MATE PARTS ESTIMATE LABOUR PAYMENTS       | NOTES TASKS D<br>Repair<br>Action<br>Fraud Check<br>Complete<br>Specific Requests /<br>Directions   | OCUMENTS HISTO<br>Furniture Repair<br>DTA Process<br>No <b>v</b> | DRY API       |            |
| MATE PARTS ESTIMATE LABOUR PAYMENTS       | 5 NOTES TASKS D<br>Repair<br>Action<br>Fraud Check<br>Complete<br>Specific Requests /<br>Directions | OCUMENTS HISTO<br>Furniture Repair<br>DTA Process<br>No 💌        | DRY API       |            |
| IMATE PARTS ESTIMATE LABOUR PAYMENTS      | 5 NOTES TASKS D<br>Repair<br>Action<br>Fraud Check<br>Complete<br>Specific Requests /<br>Directions | OCUMENTS HISTO<br>Furniture Repair<br>DTA Process<br>No 🔻        | DRY API       |            |

# 13 Click here

|                        | 0          |   |                          |            |                |           | Amy | Stephensor |
|------------------------|------------|---|--------------------------|------------|----------------|-----------|-----|------------|
|                        |            |   |                          |            | SAVE AND CLOSE |           |     |            |
|                        |            |   | Status                   | Open       |                |           |     | •          |
|                        |            |   | Position                 | Referred   |                |           |     | •          |
| e <mark>nt</mark> Date | 21/10/2024 |   | Reason                   |            |                |           |     |            |
| very Date              | 20/05/2022 |   | Handler                  | Accepted   |                |           |     |            |
|                        |            |   | Next Appointment<br>Date | Rejected   |                |           |     |            |
|                        |            |   |                          | Reopened   |                |           |     | _          |
|                        |            |   |                          |            |                |           |     |            |
|                        |            |   |                          | Claim Valu | e              | Claim #   |     |            |
|                        |            | • | Maximum Liability        | RV         |                | Unlimited |     |            |
|                        |            |   | <b>Claims Incurred</b>   | £          | 84.00          | 1         |     |            |
|                        |            |   | Doppir Evenes            | E          | 0.00           |           |     |            |

14

## Set the claim position as "Accepted"

| me - Formst             | ack 📘 Daily Cl | aim Revi | ew Ц Issues & Breach                | es 🔲 Peer Review Checkli | Z TSG          | w C Al   |
|-------------------------|----------------|----------|-------------------------------------|--------------------------|----------------|----------|
|                         |                |          |                                     | SAVE SAVE AND CLC        | DSE CLOSE PRIN | T MEMAIL |
|                         |                |          | Status                              | Open                     |                | ¥        |
|                         |                |          | Position                            | Accepted                 |                | *        |
| e <mark>nt D</mark> ate | 21/10/2024     |          | Reason                              |                          |                | •        |
| ery Date                | 20/05/2022     |          | Handler<br>Next Appointment<br>Date | Stuart Horne             |                | ×        |
|                         |                |          |                                     |                          |                |          |
|                         |                | Ŧ        |                                     | Claim Value              | Claim #        |          |
|                         |                |          | Maximum Liability                   | RV                       | Unlimited      |          |
|                         |                |          | <b>Claims Incurred</b>              | £ 84.00                  | 1              |          |

#### **15** The claim reason you select depends on where the parts have been ordered from:

If parts have been ordered from TYG, select "Parts Requested from Dreams" - this will send the customer an email to let them know that Dreams will contact them to arrange the repair through them.

If parts are being ordered from any of the other suppliers, choose "Parts Requested to Customer Small Claim" - this sends an email to the customer whch advises them to contact us to arrange a repair if they need help fitting their parts.

|      |                        |   |                                      | open                                                                                                    |   |  |
|------|------------------------|---|--------------------------------------|----------------------------------------------------------------------------------------------------|---|--|
|      |                        |   | Position                             | Accepted                                                                                                    | v |  |
| Date | 21/10/2024             |   | Reason                               |                                                                                                    | * |  |
| Date | 20/05/2022             |   | Handler                              |                                                                                                    |   |  |
|      | Next Appointmen<br>Dat |   | Next Appointment<br>Date             | Accepted<br>Claim Taken in Error – Referred to Retailer<br>Complaint - Rejection Overturned<br>Complaint Resolved |   |  |
|      |                        | ¥ |                                      | Finalised                                                                                                    |   |  |
|      |                        | • | Maximum Liability<br>Claims Incurred | Parts Requested from Dreams Parts Requested to Customer Small Claim Repair Authorised                             |   |  |
|      |                        |   | Repair Excess 🕡<br>Claim Fee         | Repair Complete<br>Replacement Requested                                                                          |   |  |
|      |                        |   | Current Reserve                      | E 84.00                                                                                                    |   |  |
|      |                        |   | Total Paid                           | E 0.00                                                                                                    |   |  |
|      |                        |   | Grand Total                          | E 84.00                                                                                                    |   |  |

# **16** Search the name of the bed in the parts availability spreadsheet to confirm if the product is still available to order.

No parts Full replacement full replacement no parts full replacement no parts rtas no parts full replacement No parts Full replacement Full replacement ailable, need to ntrol box available ats available from Find and Replace  $\times$ Discontinued Find Replace Discontinued Find what: westbrook ~ port legs ONLY Scissor arms not available has spare order box 3 from TYG. Light fixtures Options >> not available as spares, order head : ... Find All Find Next Close 15:07 ENG T C 🗘 🗘 29/10/2024 0 UK

#### If the bed has been discontinued, it will need to be replaced.

| Policy Holder                                                   |                                                                                                    | Claim Reference 🕡                                             | 4475                          |  |  |  |  |
|-----------------------------------------------------------------|----------------------------------------------------------------------------------------------------|---------------------------------------------------------------|-------------------------------|--|--|--|--|
| External Ref No                                                 | External Ref No 378A002181/1                                                                       |                                                               |                               |  |  |  |  |
| Cover Level                                                     | Dream Cover Structure Beds 2nd to 8th year warranty                                                | Notification Date                                             | 24/10                         |  |  |  |  |
| Underwriter                                                     | Novus Underwriting                                                                                 | Order Date                                                    |                               |  |  |  |  |
| Vulnerable?                                                     | No                                                                                                 |                                                               |                               |  |  |  |  |
|                                                                 |                                                                                                    |                                                               |                               |  |  |  |  |
| DETAILS PARTIES                                                 | ESTIMATES ESTIMATE PARTS ESTIMATE LABOUR PAYMENTS                                                  | NOTES TASKS DO                                                | OCUMI<br>Furni                |  |  |  |  |
| DETAILS PARTIES Fault Category Fault Type                       | ESTIMATES ESTIMATE PARTS ESTIMATE LABOUR PAYMENTS<br>Bed                                           | NOTES TASKS DO<br>Repair<br>Action                            | OCUMI<br>Furni<br>DTA I       |  |  |  |  |
| DETAILS PARTIES<br>Fault Category<br>Fault Type<br>Fault Detail | ESTIMATES ESTIMATE PARTS ESTIMATE LABOUR PAYMENTS<br>Bed<br>Accidental Damage<br>Slats / Slat Caps | NOTES TASKS DO<br>Repair<br>Action<br>Fraud Check<br>Complete | OCUMI<br>Furni<br>DTA I<br>No |  |  |  |  |

# **18** If you are ordering parts from TYG (or replacing the bed) then you need to delete the Emmiera estimate.

If you are ordering parts from another supplier, leave the Emmiera estimate on there in case the customer requires an appointment.

| DOCUMENTS | HISTOR | Y API      |   |                  |   |            |        |            |
|-----------|--------|------------|---|------------------|---|------------|--------|------------|
|           |        |            |   |                  |   |            | + ADD  | DELETE     |
| IMATE NO. | Ŧ      | JOB NUMBER | Ŧ | DESCRIPTION      | Ŧ | ESTIMATE T | PAID T | OUTSTANDIN |
| 202302    |        | 447569     |   | Triage/Intel     |   | £ 36.00    | £ 0.00 | £          |
| 202303    |        | 447569     |   | First Inspection |   | £ 48.00    | £ 0.00 | £          |
|           |        |            |   |                  |   |            |        |            |
|           |        |            |   |                  |   |            |        |            |
|           |        |            |   |                  |   |            |        |            |
|           |        |            |   |                  |   |            |        |            |
|           |        |            |   |                  |   |            |        |            |

|                  |                      |       |   | Status               | Open                 |                           |                  |                     |              |                                 |
|------------------|----------------------|-------|---|----------------------|----------------------|---------------------------|------------------|---------------------|--------------|---------------------------------|
|                  |                      |       |   | Position             | Accept               | ed                        |                  |                     | ¥            |                                 |
| 21/              | 10/2024              |       |   | Reason               | Parts F              | Requested from            | n Dreams         |                     | ¥            |                                 |
| 20               | 20/05/2022 Handler   |       |   | Stuart               | Stuart Horne 🔹       |                           |                  |                     |              |                                 |
| Next Appointment |                      |       |   |                      |                      |                           |                  |                     |              |                                 |
|                  |                      |       |   | Date                 |                      | + ADD                     | DELETE           | ‰ export            | + ADD CREDIT | NOTE                            |
| Ŧ                | DESCRI               | PTION | Ŧ | Date                 | TE Y                 | + ADD<br>PAID T           | DELETE<br>OUTST/ | X+ EXPORT           | + ADD CREDIT | NOTE                            |
| Ť                | DESCRIF<br>Triage/In | PTION | T | Date<br>ESTIMAT<br>£ | TE <b>T</b><br>36.00 | + ADD<br>PAID T<br>£ 0.00 | OUTST/           | ANDING T<br>£ 36.00 | + ADD CREDIT | <b>NOTE</b><br><b>T</b><br>).00 |

### 20 Click "Yes"

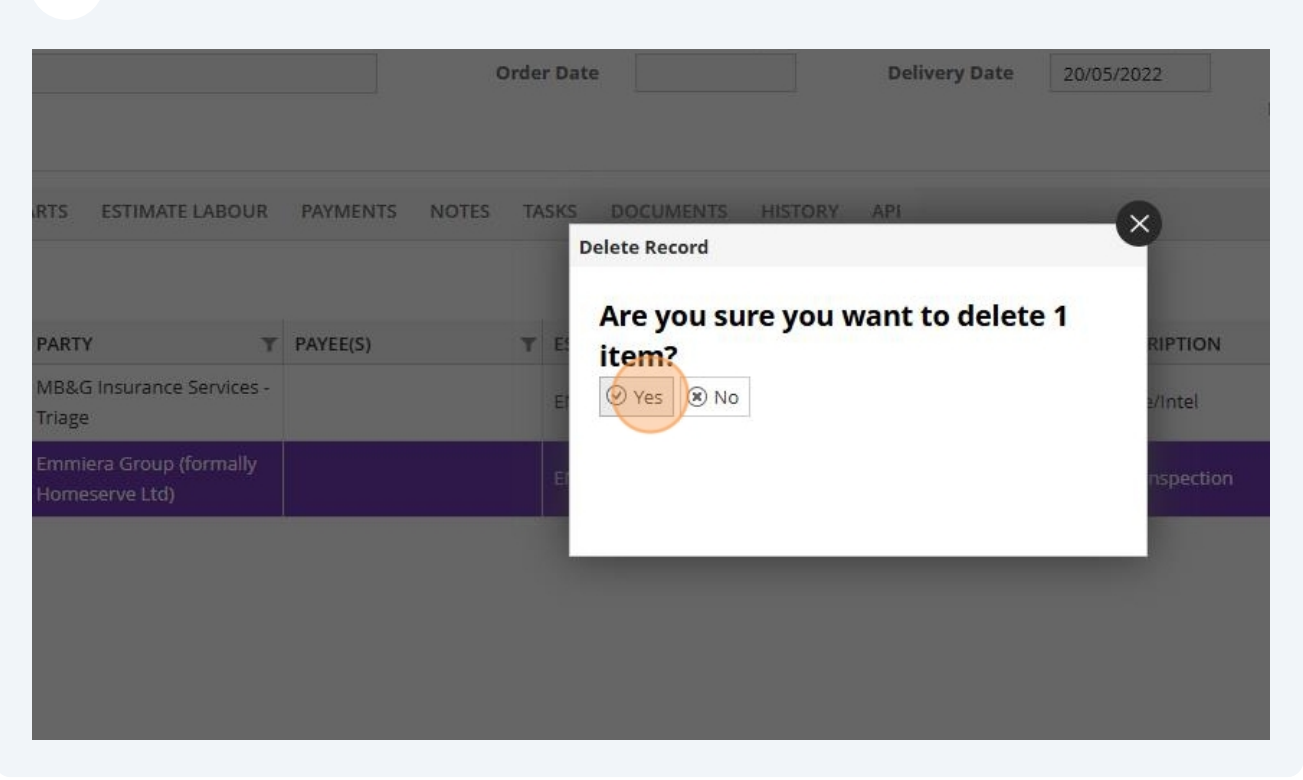

|                  |             |         | 0.02     | 21 8    |                |        |            |              |     |
|------------------|-------------|---------|----------|---------|----------------|--------|------------|--------------|-----|
|                  |             |         | Position | Accept  | ed             |        |            | *            |     |
| 21/              | 10/2024     |         | Reason   | Parts R | Requested from | Dreams |            | •            |     |
| 20               | /05/2022    | Handler |          | Stuart  | Stuart Horne 🔹 |        |            |              |     |
| Next Appointment |             |         |          |         |                |        |            |              |     |
|                  |             |         |          |         | <b>T</b> ADD   | DELETE | Zet EXPORT | T ADD CREDIT | NOT |
| Ŧ                | DESCRIPTION | Ŧ       | ESTIMAT  | TE Y    | PAID T         |        |            | PENDING      | T   |

# 22 Choose "Dreams" as the estimate type

| Add Claim Estimate     |                                              |                                                 | _          |   |
|------------------------|----------------------------------------------|-------------------------------------------------|------------|---|
| New Estimate           |                                              |                                                 |            |   |
| DETAILS                |                                              |                                                 |            |   |
| Des<br>Job<br>Estimate | Type Party Dre<br>cription ME<br>Number Tria | ams Default<br>&G Payment Correction<br>age Fee |            |   |
| Financial Break        | down                                         |                                                 |            |   |
|                        | Net                                          | Vat                                             | Gross      | P |
| Sub Total              | £ 0                                          | .00 £ 0.                                        | .00 £ 0.00 | £ |
|                        | Ann                                          | lind                                            |            | D |

# **23** Click the magnifying glass

| rmstack 🔛 Daily Claim Review | L Issues & Breaches | L Peer Keview Checkii | C 120 |                  |
|------------------------------|---------------------|-----------------------|-------|------------------|
| Q                            |                     |                       |       | Amy Stephenson * |
|                              |                     |                       | 0     |                  |
|                              |                     |                       | C ADD | ADD AND CLOSE    |
|                              |                     |                       |       |                  |
|                              |                     |                       |       | •                |
|                              |                     |                       |       | a ×              |
|                              |                     |                       |       |                  |
|                              |                     |                       |       |                  |
|                              |                     |                       |       |                  |
|                              |                     |                       |       |                  |
| Paid                         |                     |                       |       |                  |
| e                            | 0.00                |                       |       |                  |

| TAILS LABO    | UR PART         | S        |        |      | Select Party                           |
|---------------|-----------------|----------|--------|------|----------------------------------------|
|               | Туре            | Dreams D | efault |      |                                        |
|               | Party           | 9        |        |      |                                        |
| De            | scription       |          |        |      | NAME                                   |
| Job           | Number          |          |        |      | Importas                               |
| Estimate      | Estimato Numbor |          |        |      | Wellson LTD                            |
|               |                 |          |        |      | Mrs Yvonne Sutherland                  |
| inancial Brea | kdown           |          |        |      | Dreams                                 |
|               |                 | Estimate |        |      | Emmiera Group (formally Homeserve Ltd) |
|               | Net             |          | Vat    |      | DO NOT USE (Furmanac Group Limited)    |
| rts           | £               | 0.00     | £      | 0.00 | Kaydian LTD                            |
| bour          | £               | 0.00     | £      | 0.00 | MiBed Furmanac Limited                 |
| b Total       | £               | 0.00     | £      | 0.00 | BSSB Furniture Innovation Support      |
|               |                 | Applied  |        |      | MR&G Insurance Services - Triage       |
| pair Excess   | £               | 0.00     | £      | 0.00 |                                        |
|               |                 | Estimate |        |      |                                        |

### 24 Double-click the supplier you are ordering parts from

**25** Type "DRE" in both the description and job number fields then click "Parts"

| 💟 🤎 EVOSUITE - Iasks 🔨                                   | KU Web A         | ccess         | <ul> <li>Version of the second second se</li></ul> | ace         | ^   ₩ Sci | nbe   works |  |  |
|----------------------------------------------------------|------------------|---------------|----------------------------------------------------------------------------------------------------|-------------|-----------|-------------|--|--|
| $\leftrightarrow$ $\rightarrow$ C $\sim$ mbandg.evoclain | n.com/Task/Index |               |                                                                                                    |             |           |             |  |  |
| 🎛 📔 🔊 Login   Five9 🛛 🗿 EvoSuite - Lo                    | gin 🔇 Dreams     | Service Power | 💫 Homeserve Job Syst                                                                                                    | 岁 Bright HR | PowerBl   | 🔲 Vulne     |  |  |
|                                                          |                  |               | _                                                                                                    | _           | _         |             |  |  |
| Add Claim Estimate                                       |                  |               |                                                                                                    |             |           |             |  |  |
| New Estimate                                             |                  |               |                                                                                                    |             |           |             |  |  |
| DETAILS LABOUR PARTS                                     | ž                |               |                                                                                                    |             |           |             |  |  |
| Туре                                                     | Dreams Defaul    | t             |                                                                                                    |             |           |             |  |  |
| Party                                                    | Dreams           |               |                                                                                                    |             |           |             |  |  |
| Description                                              | DRE              |               |                                                                                                    |             |           |             |  |  |
| Job Number                                               | DRE              |               |                                                                                                    |             |           |             |  |  |
| Estimate Number                                          |                  | DRE           |                                                                                                    |             |           |             |  |  |
| Financial Breakdown                                      |                  | dre           |                                                                                                    |             |           |             |  |  |

| 26 | Click | "ADD" |
|----|-------|-------|
| 20 | Click | "ADD' |

|                              |                     |                 | n wa 112 kanal |                   | •            |
|------------------------------|---------------------|-----------------|----------------|-------------------|--------------|
| rmstack 🔲 Daily Claim Review | 🛄 Issues & Breaches | 📮 Peer Review C | heckli 🔁 TSG   | > 🗅 All Boo       | okmarks      |
| Q                            |                     |                 |                | Amy Stephenson *  | $\mathbf{x}$ |
|                              |                     |                 | C ADD          | ADD AND CLOSE     |              |
|                              |                     |                 | + 4            | DD T DELETE AMEND |              |
| Ŧ                            | QUANTITY T          | PRICE Y         | NET T          | VAT Y GROSS Y     |              |
|                              |                     |                 |                |                   |              |
|                              |                     |                 |                |                   |              |
|                              |                     |                 |                |                   |              |

# 27 Set the supplier as "manufacturer"

| Add Claim Estimate Part |             |         |       |                 |            |
|-------------------------|-------------|---------|-------|-----------------|------------|
| New Claim Estima        | te Part     |         | C ADD | S ADD AND CLOSE | <b>X</b> c |
| Supplier                | -           |         |       |                 |            |
| Description             |             |         |       |                 |            |
|                         | Independer  | it      |       |                 |            |
| Quantity                | Manufactur  | er      |       |                 |            |
| Unit Price              | Retailer    |         |       |                 |            |
| Net Total               | £           | 0.00    |       |                 |            |
| VAT Date                | 29/10/2024  |         |       |                 |            |
| VAT Rate                | Standard (2 | 0.0000) |       |                 |            |
| VAT Total               | £           | 0.00    |       |                 |            |
|                         |             |         |       |                 |            |

**28** Type the name of the parts into the description field and enter the unit price.

| Add Claim Estimate Part |                   |       |               |   |
|-------------------------|-------------------|-------|---------------|---|
| New Claim Estima        | te Part           | C ADD | ADD AND CLOSE |   |
| Supplier                | Manufacturer      |       |               | * |
| Description             | solid slat system |       |               |   |
| Quantity                |                   |       |               | 1 |
| Unit Price              | £ 31.31           |       |               |   |
| Net Total               | £ 31.31           |       |               |   |
| VAT Date                | 29/10/2024        |       |               |   |
|                         |                   |       |               |   |

Click "Add and close"

#### 29 Estimate costs:

TYG - The estimate price will be the cost of the box on the Dreams system

Supplier Inspections - The estimate cost is £4.99

Any other supplier - £50

|     | 0   |       |          |                             |          |         |          |            |             |       |            |   |
|-----|-----|-------|----------|-----------------------------|----------|---------|----------|------------|-------------|-------|------------|---|
|     | 2   |       |          |                             |          |         |          |            |             |       |            |   |
|     | -   |       |          |                             |          |         |          |            |             |       |            |   |
|     | 0   |       |          |                             |          |         |          |            |             |       |            |   |
|     |     |       |          |                             |          |         |          |            |             |       |            |   |
|     |     |       |          |                             |          |         |          |            |             |       |            |   |
|     |     |       |          |                             |          |         |          |            |             |       |            |   |
|     |     | Dauta |          |                             |          |         | Linit of | Unit Daise | line Amount | 1     | T          | T |
| . Y | MTM | No.   | Postcode | Description                 | Quantity | Rtn Qty | Measure  | Incl. VAT  | Incl. VAT   | Disco | Order Date |   |
|     |     |       |          | 211-01117 Westbrook D B     |          | 0.00    |          |            |             |       |            | Ē |
|     |     | CR    | CR4 1EG  | Westbrook D Black Metal     |          | 1 1.00  | EACH     | 81.08      | 81.08       |       | 26/04/22   | 1 |
|     |     | CR    | CR4 1EG  | Westbrook D Black Metal     |          | 1 1.00  | EACH     | 36.61      | 36.61       |       | 26/04/22   |   |
|     |     | CR    | CR4 1EG  | Dreams D Wood Slats (Solid) |          | 1 1.00  | EACH     | 31.31      | 31.31       |       | 26/04/22   |   |
| 17  |     | CR    | CR4 1EG  | Bed Cover Primary Item      |          | 1 1.00  | EACH     | 25.00      | 25.00       |       | 26/04/22   |   |
|     |     | CR    | CR4 1EG  | Assembly - Bedframe D,K,    |          | 1 1.00  | EACH     | 55.00      | 55.00       |       | 26/04/22   |   |
|     |     | CR    | CR4 1EG  | Superspring Silentnight Pa  |          | 1 1.00  | EACH     | 40.00      | 40.00       |       | 26/04/22   |   |
|     |     | CR    | CR4 1EG  | 50% off Silentnight Beddi   |          | 1 1.00  | EACH     | -20.00     | -20.00      |       | 26/04/22   |   |
|     |     | CR    | CR4 1EG  | Free Del Over £100 Mon      |          | 1 1.00  | EACH     |            |             |       | 26/04/22   |   |
|     |     |       |          |                             |          |         |          |            |             |       |            |   |
|     |     |       |          |                             |          |         |          |            |             |       |            | I |
|     |     |       |          |                             |          |         |          |            |             |       |            | ŀ |
|     |     |       |          |                             |          |         |          |            |             |       |            |   |
|     |     |       |          |                             |          |         |          |            |             |       |            |   |
|     |     |       |          |                             |          |         |          |            |             |       |            |   |
|     |     | 111   |          |                             |          |         |          |            |             |       | >          |   |

## 30 Click "Notes"

| wirs wonne suchen  | and                                                |          | Claim Reference 🥡 4 |                     | 447569            |   |                             |     |
|--------------------|----------------------------------------------------|----------|---------------------|---------------------|-------------------|---|-----------------------------|-----|
| 002181/1           |                                                    |          |                     |                     | 印 FNOL037519      |   |                             |     |
| Dream Cover Struct | ream Cover Structure Beds 2nd to 8th year warranty |          |                     |                     | 24/10/2024        |   | Incident Date               | 21/ |
| s Underwriting     |                                                    |          | Orde                | r Date              |                   |   | Delivery Date               | 20  |
|                    |                                                    |          |                     |                     |                   |   |                             |     |
|                    |                                                    |          |                     |                     |                   |   |                             |     |
| Ŧ                  | PARTY                                              | PAYEE(S) | Ŧ                   | ESTIMAT             | e NO.             | Ŧ | JOB NUMBER                  | ٦   |
| Ť                  | PARTY T<br>MB&G Insurance Services -<br>Triage     | PAYEE(S) | Ŧ                   | ESTIMATI<br>EN20230 | e <b>no.</b><br>2 | Ŧ | <b>JOB NUMBER</b><br>447569 | ٦   |

|            | Status           | Open                        |               |
|------------|------------------|-----------------------------|---------------|
|            | Position         | Accepted                    |               |
| 21/10/2024 | Reason           | Parts Requested from Dreams | •             |
| 20/05/2022 | Handler          | Stuart Horne                | •             |
|            | Next Appointment |                             |               |
|            | Date             |                             | + ADD         |
|            | Date             |                             |               |
| TE         | Date             |                             | + ADD T DELET |
| TE         | Date             |                             | + ADD T DELET |
| TE         | Date             |                             | + ADD T DELET |
| TE         | Date             |                             | + ADD T DELET |

# Type your note and click "Add and close"

| rranty | FNOL Reference            | FNOL037519      | Incident Date | 21/10/2024    |   | Position        |
|--------|---------------------------|-----------------|---------------|---------------|---|-----------------|
| / Anno | Add Claim Note            | 24/10/2024      | mendent bute  |               | 1 | Handler         |
|        | New Claim Note            |                 | C ADD         | ADD AND CLOSE |   | intment<br>Date |
| PAYMI  | Date                      | 29/10/2024      |               |               |   |                 |
|        | Author                    | Amy Stephenson  |               |               |   |                 |
|        | Claim Note Type           |                 |               |               | * |                 |
| T I    | DTA - Solid slat system o | rdered from TYG |               |               |   |                 |
| 5      |                           |                 |               |               |   | out your        |
|        |                           |                 |               |               |   |                 |
|        |                           |                 |               |               |   |                 |
|        |                           |                 |               |               |   |                 |
|        |                           |                 |               |               |   |                 |
|        |                           |                 |               |               |   | J               |

### Go to tasks

| e Su  | therland                               | Claim Reference 🥡         | 44756      | 59       |            |                    |                                    |
|-------|----------------------------------------|---------------------------|------------|----------|------------|--------------------|------------------------------------|
|       |                                        | FNOL Reference            | 0          | FNOL0375 | i19        |                    |                                    |
| /er S | tructure Beds 2nd to 8th year warranty | Notification Date         | 24/10/2024 |          | Incident   | Incident Date      |                                    |
| iting |                                        | Order Date                |            |          | Delivery   | Delivery Date      |                                    |
|       |                                        | MENTS NOTES TASKS DO      | DCUME      | NTS H    | ISTORY API |                    |                                    |
| Ŧ     | CREATED                                | AUTHOR                    | DCUME<br>T | TYPE     | ISTORY API | NO                 | TE                                 |
| Ŧ     | CREATED T<br>24/10/2024 14:15          | AUTHOR<br>Service Process | T          | TYPE     | ISTORY API | NO<br>Is th<br>24/ | TE<br>here anything els<br>10/2024 |

### Tick the box on the task

|                 | Order Date         | Delivery Date | 20/05/2022     | Handler<br>Next Appointment<br>Date |
|-----------------|--------------------|---------------|----------------|-------------------------------------|
| UR PAYMENTS NOT | ES TASKS DOCUMENTS | HISTORY API   |                |                                     |
|                 | T DUE DATE         | COMPLETED?    | ТҮРЕ           |                                     |
|                 | 29/10/2024 09:43   | 3             | Automated Task |                                     |
|                 |                    |               |                |                                     |
|                 |                    |               |                |                                     |
|                 |                    |               |                |                                     |

### Go to documents

|                               | Claim Reference 🕡 | 447569     |         |               |            |  |
|-------------------------------|-------------------|------------|---------|---------------|------------|--|
|                               | FNOL Reference    | FNOL03     | 37519   |               |            |  |
| Beds 2nd to 8th year warranty | Notification Date | 24/10/2024 |         | Incident Date | 21/10/2024 |  |
|                               | Order Date        |            |         | Delivery Date | 20/05/2022 |  |
|                               |                   |            |         |               |            |  |
| S ESTIMATE LABOUR PAYMEN      | TS NOTES TASKS DO | CUMENTS    | HISTORY | API           |            |  |
| 'S ESTIMATE LABOUR PAYMEN     | TS NOTES TASKS D  | DUE DATE   | HISTORY |               |            |  |
| S ESTIMATE LABOUR PAYMEN      | TS NOTES TASKS D  | DUE DATE   | HISTORY | API           |            |  |
| S ESTIMATE LABOUR PAYMEN      | TS NOTES TASKS D  | DUE DATE   | HISTORY | API           |            |  |
| S ESTIMATE LABOUR PAYMEN      | TS NOTES TASKS D  | DUE DATE   | HISTORY | API           |            |  |

### **36** Go to "Email/forward"

|      |               |                   | Sta                                    | op Op      | en             |                         |                |                      |               | T       |  |
|------|---------------|-------------------|----------------------------------------|------------|----------------|-------------------------|----------------|----------------------|---------------|---------|--|
|      |               |                   | Posi                                   | tion Ac    | cepted         |                         |                |                      |               | •       |  |
| e    | 21/10/2024    | 0/2024            |                                        | son Pa     | rts Requ       | Requested from Dreams 🔹 |                |                      |               |         |  |
| e    | 20/05/2022    | 0/05/2022 Handler |                                        |            | Stuart Horne 🔹 |                         |                |                      |               | •       |  |
|      | Next Appointn |                   |                                        | ent        |                |                         |                |                      |               |         |  |
| TE D | OCUMENT       | 🖄 VIEV            | V MESSAGE                              | AIL CLAIMS | FILES (.I      | PDF)                    | E EMAIL CLAIMS | FILES (.             |               | FORWARE |  |
| TE D | OCUMENT       | VIEV              | V MESSAGE                              | AIL CLAIMS | FILES (.I      | PDF)                    | EMAIL CLAIMS   | FILES (.             | ZIP) MEMAIL   | FORWARE |  |
| TE D | OCUMENT       | & VIEV<br>▼       | V MESSAGE EM                           | AIL CLAIMS | FILES (.I      | PDF)                    | EMAIL CLAIMS   | FILES (.             | ZIP)          | FORWARD |  |
|      | R             | VIEV              | V MESSAGE EM<br>Descript<br>RECEIVED T | AIL CLAIMS | FILES (.I      | PDF)                    | EMAIL SUBJECT  | FILES (.<br><b>Y</b> | ZIP) CATEGORY | FORWARD |  |

## **37** Double-click the "TYG Parts/Product Replacement Request Form"

|        |                      | Dreams - Parts Ordered - Delivery to Technician - Customer update    | Email Outbound |
|--------|----------------------|----------------------------------------------------------------------|----------------|
|        |                      | Dreams - Parts Received                                              | Email Outbound |
|        |                      | Dreams - Product Under 12 Months - Referred to Dreams - Non Workflow | Email Outbound |
|        |                      | Dreams - Rejection Reason                                            | Email Outbound |
| Ŧ      | FILE NAME            | Dreams - Rejection Reason - Postal Template                          | Email Outbound |
| laim - | MB&G Insurance - Y   | Dreams - Repair Complete                                             | Email Outbound |
|        | Assessing Claim.eiti | Dreams - Replacement Item - No Inspection Needed                     | Email Outbound |
|        | Distant Image Of Di  | Dreams - TYG Parts/Product Replacement Request Form - Non Workflow   |                |
|        | Clear Image Of Dan   | FNOL Declaration                                                     | FNOL           |
| ail    | Customer Acknowle    | FNOL Dreams Claim Form                                               | FNOL           |
|        | ENOL All Fields odf  | FNOL Submission Email                                                | FNOL           |
|        | Declaration odf      | Invoice DD Email Template                                            | Email Outbound |
|        | Declaration.put      | Invoice Email Template                                               | Email Outbound |
|        |                      | MB&G Invoice Template                                                | Invoice        |

#### **38** Enter the relevant email address into the "Forward to" box

| Ser      | nd / Forward                        |                   |                              |                                       |
|----------|-------------------------------------|-------------------|------------------------------|---------------------------------------|
|          |                                     |                   |                              |                                       |
|          |                                     |                   |                              |                                       |
| erland   | Sender                              | Dreams@mbgir      | nsurance.com                 |                                       |
|          | Forward To                          | tygreplace@dre    | ams.co.uk                    |                                       |
| ucture B | сс                                  | 1                 | $\square$                    |                                       |
|          | Subject                             | Claim 447569 -    | tygreplace@dreams.co.uk ×    |                                       |
|          | Attachments                         | No attachments av | furnitureguard@ofl.co.uk     |                                       |
|          |                                     |                   | supplierinspections@dreams.c |                                       |
| E PARTS  | <>> X ⊡ B                           | <u>I U</u> 5      | customerservices@kaydian.co  | <ul> <li>◆ Paragraph ▼ ■ `</li> </ul> |
|          | X <sup>2</sup> X <sub>2</sub> GD 60 |                   | tygqueries@dreams.co.uk      |                                       |
|          |                                     |                   | sales@furmanacqroup.com      |                                       |
|          |                                     |                   | sales@runnanacgroup.com      | 3                                     |

**39** Scroll down to the "Parts / Product required" field and enter the name of the parts required

| Number            | 1           |                    |  |
|-------------------|-------------|--------------------|--|
| Email             | P           |                    |  |
| 20                |             |                    |  |
|                   |             |                    |  |
| Original Product  | Description | AN Seng Enterprise |  |
| Parts / Product P | Required    |                    |  |
| Reason / Fault    |             | Accidental Damage  |  |

| 40 Press send                                                                                  |             |
|------------------------------------------------------------------------------------------------|-------------|
| ×   +                                                                                          |             |
|                                                                                                | 🖈 👫 🖸       |
| 1e 🔲 Overtime - Formstack 🔲 Daily Claim Review 🔲 Issues & Breaches 🔲 Peer Review Checkli 🔁 TSG | »           |
| Q X                                                                                            | Amy Ste     |
| SEND X CLOSE                                                                                   | CLOSE PRINT |
| m Dreams                                                                                       | •           |
| ▼ 🏊 ▼ Paragraph ▼ 🚍 ▼ 🗎 ▼ 🖅 🖅 🖾 Tr tŧ                                                          |             |

# 41 Change the handler to your name.

|                        |            |     | Status   |             | tus                                                            | Open                                         | •        |
|------------------------|------------|-----|----------|-------------|----------------------------------------------------------------|----------------------------------------------|----------|
|                        |            |     |          | Posit       | ion                                                            | Accepted                                     | •        |
| ident Date             | 21/10/2024 | t 🔟 | Reason   |             | son                                                            | Parts Requested from Dreams                  | •        |
| livery Date 20/05/2022 |            | 2   | Handler  |             | ller                                                           | Stuart Horne                                 | •        |
|                        |            |     | Next Ap  | pointm<br>D | ent<br>ate                                                     | Adam Sutton<br>Aimee Scott<br>Amy Stephenson | <b>A</b> |
| D TEMPLATE DOCUMENT    |            |     |          | E EM/       | AIL CLAI                                                       | Andrew Atkinson                              | WA       |
| • Description          |            |     |          |             | Andrew Robson<br>Brandon Allan<br>Calum Hall<br>Charles Carter |                                              |          |
| T SENDE                | R          | Ŧ   | RECEIVED | ٣           | ATTAC                                                          | Courtnie Taylor                              | -        |
|                        |            |     |          |             |                                                                | Danielle Ward                                | -        |

| 42 Click "Save and | close" |
|--------------------|--------|
|--------------------|--------|

|              |             |                                                                                                    |                               | <u>م</u> م |              |
|--------------|-------------|----------------------------------------------------------------------------------------------------|-------------------------------|------------|--------------|
|              |             | and the second second sec |                               | × 13       | J   🛎 🍝      |
| :k 🔲 Daily C | laim Review | 🔲 Issues & Breache                                                                                                    | s 🔲 Peer Review Checkli 🔁 TSG | >>         | All Book     |
| c            | λ,          |                                                                                                    |                               | Amy        | Stephenson * |
|              |             |                                                                                                    |                               |            |              |
|              |             |                                                                                                    | SAVE SAVE AND CLOSE           |            | M EMAIL      |
|              |             | Status                                                                                                    | Open                          |            | ¥            |
|              |             | Position                                                                                                    | Accepted                      |            | v            |
| 21/10/2024   |             | Reason                                                                                                    | Parts Requested from Dreams   |            | v            |
| 20/05/2022   |             | Handler                                                                                                    | Amy Stephenson                |            | •            |
|              |             | Next Appointment<br>Date                                                                                                    |                               |            |              |
|              |             |                                                                                                    |                               |            |              |

| FAIF | RWINDS AS         | IA LTD Scratch    | /                   | 0 custmer called be | d faulty making                | a daim mb/g                                  |                 | -    |
|------|-------------------|-------------------|---------------------|---------------------|--------------------------------|----------------------------------------------|-----------------|------|
|      |                   |                   |                     |                     |                                |                                              |                 | 1000 |
|      |                   |                   |                     |                     |                                |                                              |                 |      |
| son  | Voucher<br>Amount | Voucher<br>Number | Allowance<br>Amount | Refund Amount       | Disablility VAT<br>Refund Amt. | Comments                                     | Letter Template |      |
| d /  |                   |                   |                     |                     |                                | custmer called bed faulty making a daim mb/g |                 |      |
| d/Ki |                   |                   |                     |                     |                                |                                              |                 |      |
|      |                   |                   |                     |                     |                                |                                              |                 |      |
|      |                   |                   |                     |                     |                                |                                              |                 |      |
|      |                   |                   |                     |                     |                                |                                              |                 |      |
|      |                   |                   |                     |                     |                                |                                              |                 |      |
|      |                   |                   |                     |                     |                                |                                              |                 |      |
|      |                   |                   |                     |                     |                                |                                              |                 |      |
|      |                   |                   |                     |                     |                                |                                              |                 |      |
|      |                   |                   |                     |                     |                                |                                              | >               | ۶.   |